## ZOOMを使ったオンライン説明

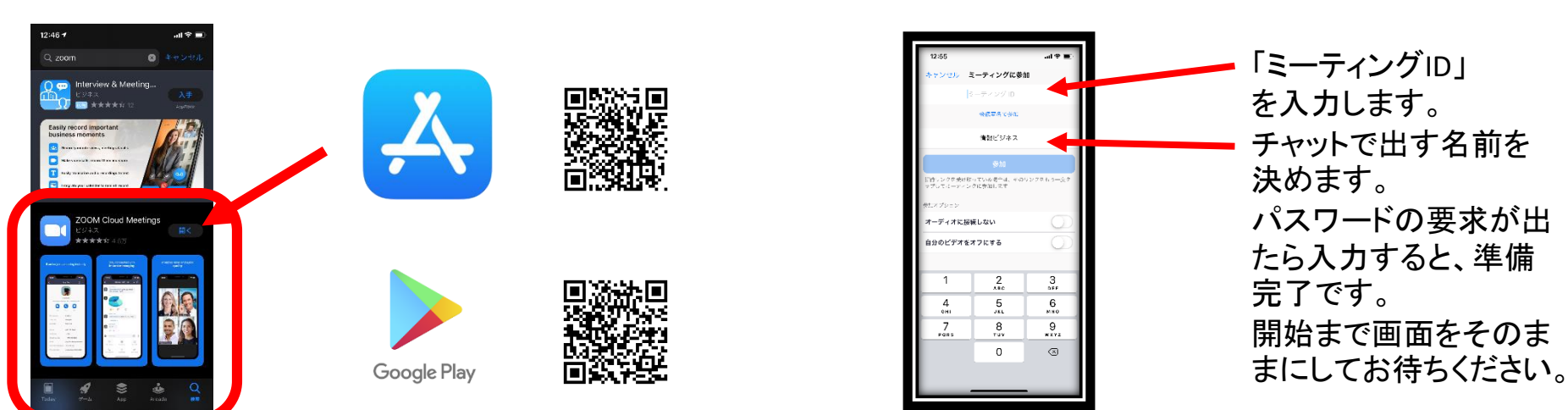

担当からメールが来ない場合はご連絡ください。

下部にある 「ミーティングに参 加」のボタンをタッ プします。

※予め担当から きたメールにある 「ミーティングID」 と「パスワード」を 控えておいてくだ さい。

次ページはメールから直接参加をする方法です。

## ZOOMを使ったオンライン説明

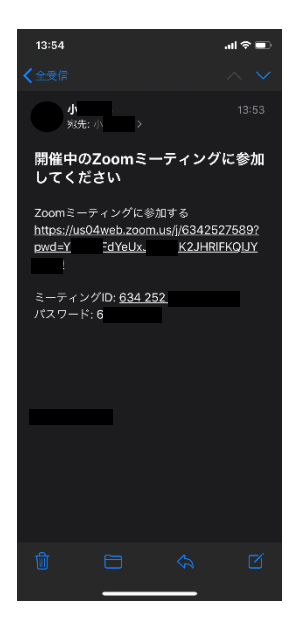

日程・時間が決まり 次第担当者よりメー ルを送らせていただ きますので、開始少 し前にURLをタップし てください。 担当からメールが来 ない場合はご連絡く ださい。

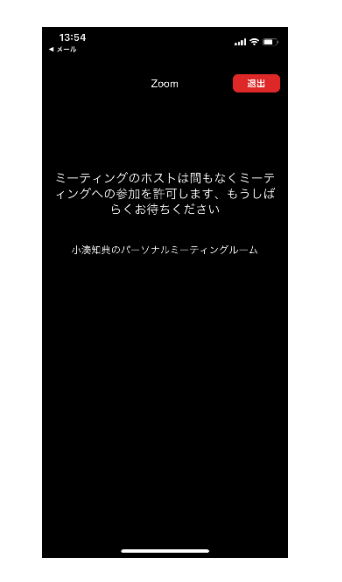

準備が出来ました。 担当者が入室の許可をするまで画 面をそのままにしてお待ちください。

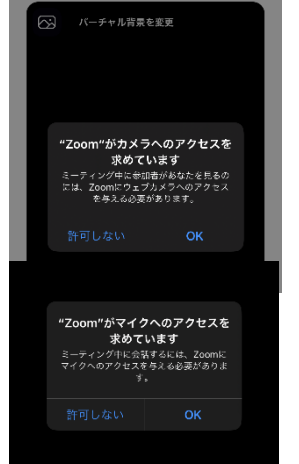

カメラやマイクのア クセスを求められ ますので、すべて 「OK」にしてくださ い。

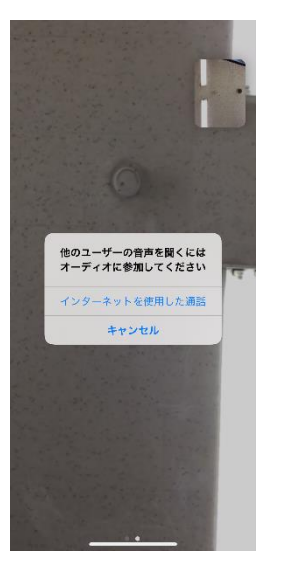

「インターネットを使用した通話」を タップすると通話開始となります。 ※通信料が発生する可能性がある 為、大容量プランもしくはWi-Fi状態 での使用をおススメします。

次ページはパソコンでの操作方法です

## ZOOMを使ったオンライン説明

カメラ内蔵もしくはwebカメラが取り付けられているパソコンのみとなりますので、予めご確認ください。

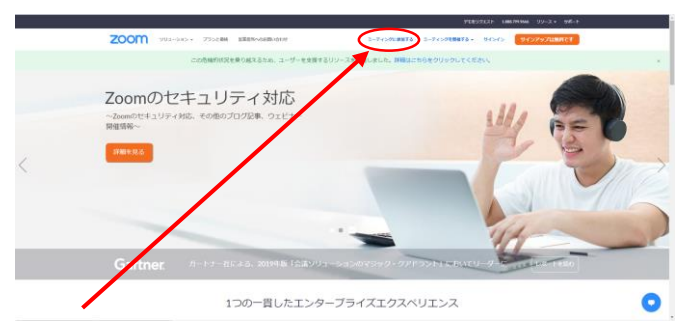

①インターネットで「zoom」と検索し上の様なページが出ましたら、「ミーティングに参加する」というボタンをクリックします。

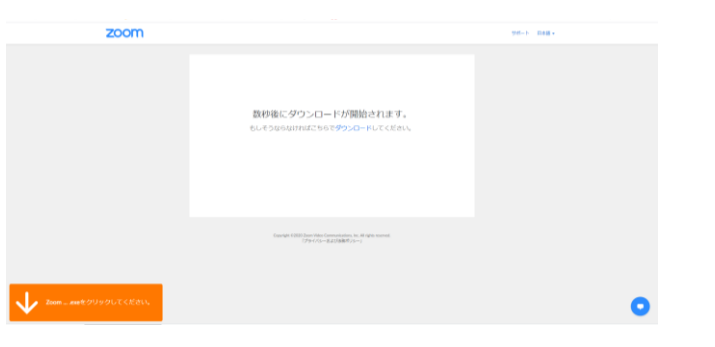

②そうするとzoomをしようするためのファイルのダ ウンロードが始まります。ダウンロードが終わった ら実行をし、許可の確認が出た場合は「はい」を押 してください。

| 数利<br>うしえ | <sup>zoom</sup> ×<br>名前とミーティングパスワードを入<br>力してください |
|-----------|--------------------------------------------------|
|           | 情報ピラネス<br>(ミーティング)(スワード                          |
|           | ✓ 将来のミーティングのためにこの名前を記憶する<br>ミーティングに参加<br>キャンセル   |

③前ページ同様に名前を決めてメールにきていた パスワードを入力してください。

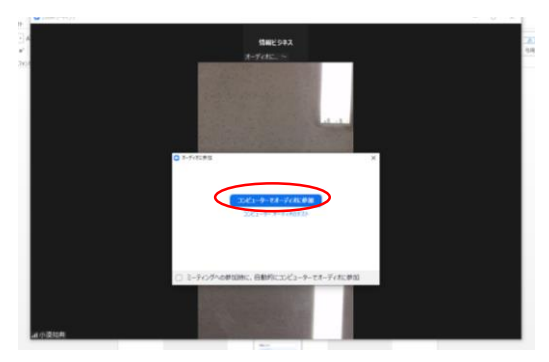

④オーディオとカメラを使用できるように〇の部 分をクリックしてください。

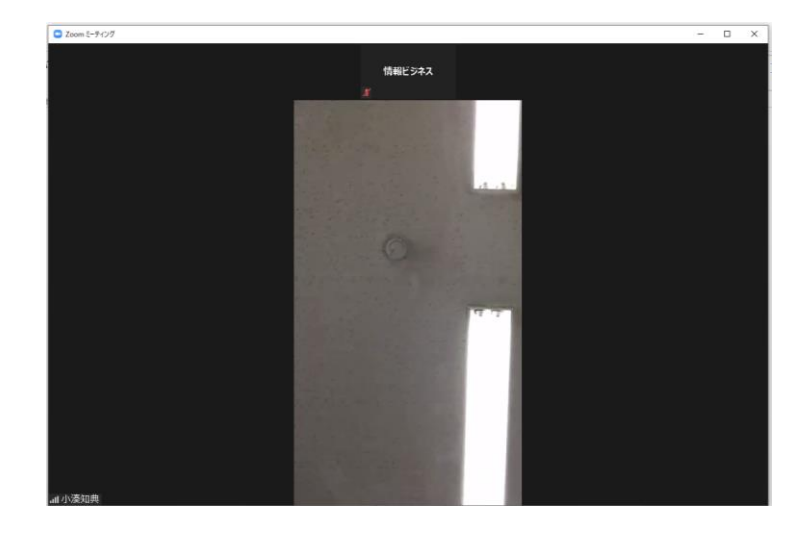

⑤あとは許可が出れば参加可能となります。